# **Comm**Biz User Guide

## Update CommBiz Address Details

### About this guide

This guide takes you through the process of updating the following addresses within CommBiz:

- Token Delivery Address
- The Primary Service Contact's Address

#### **Important Information**

A user must have Admin access to update address details within CommBiz. If you do not have Admin access, please speak to an Administrator on your CommBiz service.

It is important to ensure all your details are updated and correct. This will ensure all CommBiz tokens and NetLock devices are securely delivered to the correct location as well as important CommBiz information is sent to the correct mailing address.

Update the Token Delivery Address

- 1. Open your internet browser, visit commbiz.com.au and log into CommBiz using your login password and your token password.
- 2. On the top menu, select Admin > Service.
- 3. On the left menu, select **Preferences**.

| Home Accounts Paya<br>View<br>lavid Howe Preference<br>Accounts Deta<br>Transaction Types Receivable Reports<br>Preferences Na<br>Receivable Reports Se<br>sers Se<br>udit Cool<br>laintenance Requests Pool<br>Sul                                                                                                    | bles Rec<br>Service Pr<br>erences<br>ils Accounts<br>te & Contact I<br>me & Conta<br>vice Display N | eivables<br>reference<br>s Transact<br>Details<br>act Details | File Tran        | Caps & Security   | ns Insights<br>User<br>Serv | Admin<br>D: 100588724<br>ice D: 100002001 | User Name:<br>Service Name: | David Howe<br>CommBiz Demonstration Live |
|----------------------------------------------------------------------------------------------------|----------------------------------------------------------------------------------------------------|---------------------------------------------------------------|------------------|-------------------|-----------------------------|-------------------------------------------|-----------------------------|------------------------------------------|
| View       axid Hove     Prefe       ence     Data       Transaction Types     Nan       Receivable Reports     Nan       Direct Debit     See       sers     See       udit     Cor       laintenance Requests     Por       See     See       See     See                                                                                                    | Service Pr<br>erences<br>ils Accounts<br>te & Contact I<br>me & Conta<br>vice Display N             | reference<br>s Transact<br>Details<br>act Details             | es<br>tion Types | Caps & Security   | User<br>Serv                | ID: 100588724<br>ice ID: 100002001        | User Name:<br>Service Name: | David Howe<br>CommBiz Demonstration Live |
| Accounts     Accounts     Accounts     Accounts     Prefet     Accounts     Prefet     Accounts     Prefet     Accounts     Prefet     Accounts     Prefet     Accounts     Accounts     Prefet     Accounts     Accounts     Accounts     Prefet     Accounts     Accounts     A                                   | erences<br>ils Accounts<br>ie & Contact [<br>me & Conta<br>vice Display N                           | s Transaci<br>Details                                         | tion Types       | Caps & Security   | Serv                        | ice D: 100002001                          | Service Name.               | CommBiz Demonstration Live               |
| avid Howe<br>enice<br>Accounts<br>Transaction Types<br>Receivable Reports<br>Preferences<br>Direct Debit<br>Requests<br>sers<br>Se<br>udit<br>Cor<br>laintenance Requests<br>Po<br>Cor<br>Cor                                                                                                    | erences<br>ils Accounts<br>he & Contact I<br>me & Conta<br>vice Display N                           | s Transact<br>Details<br>act Details                          | tion Types       | Caps & Security   | 1                           |                                           |                             |                                          |
| Accounts Accounts Transaction Types Accounts Preferences Nan Accounts Preferences Nan Accounts Preferences Nan Accounts Preferences Nan Accounts Nan Accounts Accounts Nan Accounts Nan Acc                              | ils Accounts<br>ne & Contact I<br>me & Conta<br>me & Conta<br>vice Display N                        | s Transact<br>Details                                         | tion Types       | Caps & Security   |                             |                                           |                             |                                          |
| Accounts Deta<br>Transaction Types Nam<br>Receivable Reports Nam<br>Preferences Na<br>Direct Debit Ser<br>sers Se<br>aintenance Requests Por<br>Sud<br>Sta<br>Por<br>Second Second | ils Accounts<br>ne & Contact L<br>me & Conta<br>vice Display N                                      | s Transact<br>Details<br>act Details                          | tion Types       | Caps & Security   |                             |                                           |                             |                                          |
| Iransaction Types Nan<br>Receivable Reports<br>Proferences Se<br>Sers Se<br>wars Se<br>dirte Cool<br>aintenance Requests Por<br>Sul<br>Sta<br>Por<br>Cool<br>Se                                                                                                    | ne & Contact (<br>me & Conta<br>vice Display N                                                      | Details<br>act Details                                        |                  |                   |                             |                                           |                             |                                          |
| Vecenable Reports Vecenable Reports Vecenable Re                              | me & Conta<br>vice Display N                                                                        | act Details                                                   |                  |                   |                             |                                           |                             |                                          |
| reterences     Na     Direct Debit Requests     Set     sers     Se     dit     Co     aintenance Requests     Po     Su     Sta     Sta                                    | me & Conta                                                                                          | act Details                                                   |                  |                   |                             |                                           |                             |                                          |
| Unrect Depit<br>Requests Ser<br>sers Se<br>udit Cor<br>aintenance Requests Por<br>Su<br>Su<br>Su<br>Su<br>Su<br>Su<br>Su<br>Su<br>Su<br>Su<br>Su<br>Su<br>Su                                                                                                    | vice Display N                                                                                      |                                                               | 5                |                   |                             |                                           |                             |                                          |
| Isers Se<br>udit Co<br>laintenance Requests Po<br>Su<br>Sta<br>Po<br>Co<br>Se                                                                                                    | nuico Address                                                                                       | Vame:                                                         | CommBiz I        | Demonstration Liv | 9                           |                                           |                             |                                          |
| udit Co<br>laintenance Requests Po<br>Su<br>Sta<br>Po<br>Se                                                                                                    | vice Address                                                                                        | s:                                                            |                  |                   |                             |                                           |                             |                                          |
| Aaintenance Requests Po<br>Sui<br>Sta<br>Po<br>Co<br>Se                                                                                                    | mpany:                                                                                              |                                                               | Commonwe         | ealth Bank of Aus | ral                         |                                           |                             |                                          |
| Sul<br>Sta<br>Po<br>Co<br>Se                                                                                                    | stal Address:                                                                                       |                                                               | Level 7          |                   |                             |                                           |                             |                                          |
| Sul<br>Sta<br>Po<br>Co<br>Se                                                                                                    | 201 Sussex Street                                                                                   |                                                               |                  |                   |                             |                                           |                             |                                          |
| Sta<br>Por<br>Co<br>Se                                                                                                    | burb/City:                                                                                          |                                                               | Sydney           |                   |                             |                                           |                             |                                          |
| Po:<br>Coi<br>Se                                                                                                    | ite:                                                                                                |                                                               | NSW              |                   |                             |                                           |                             |                                          |
| Co                                                                                                    | stcode:                                                                                             |                                                               | 2000             |                   |                             |                                           |                             |                                          |
| Se                                                                                                    | untry:                                                                                              |                                                               | Australia        |                   |                             |                                           |                             |                                          |
|                                                                                                    | rvice Contact                                                                                       | t:                                                            |                  |                   |                             |                                           |                             |                                          |
| Titl                                                                                                    | e                                                                                                   |                                                               | Mr               |                   |                             |                                           |                             |                                          |
| Fire                                                                                                    | First Name: Pater                                                                                   |                                                               |                  |                   |                             |                                           |                             |                                          |
|                                                                                                    | Last Name: Maddison                                                                                 |                                                               |                  |                   |                             |                                           |                             |                                          |
| Los                                                                                                    | Last Name: Maddison                                                                                 |                                                               |                  |                   |                             |                                           |                             |                                          |
| 300                                                                                                    | 1100                                                                                                |                                                               | Executive I      | vialiager, commu  | 2                           |                                           |                             |                                          |
| Ту                                                                                                    | pe                                                                                                  |                                                               | Country          | Code              | Area Code                   |                                           | Number                      |                                          |
| VVd                                                                                                    | ork                                                                                                 |                                                               | 61               |                   | 02                          |                                           | 91186761                    |                                          |
| Fa                                                                                                    | x                                                                                                   |                                                               | 61               |                   | 02                          |                                           | 91180000                    |                                          |
| Mo                                                                                                    | bile                                                                                                |                                                               | 61               |                   |                             |                                           | 0414649563                  |                                          |

Page 1 of t

4. The Preferences page is displayed. At the bottom of the page, it lists the various Token Delivery Addresses on your service. To change any of these addresses, select the **Edit** button at the bottom of the page.

| 15 addresses fo<br>Default | und, displaying 1 - 15 | Dentel Address                                       | Culture (City          | Canto | Destanda | Country     |
|----------------------------|------------------------|------------------------------------------------------|------------------------|-------|----------|-------------|
| Address                    | Recipient              | Postal Address                                       | Suburb/City            | State | Postcode | Country     |
|                            | Andrew Williams        | Level 3<br>81 Elizabeth<br>Street                    | Hobart                 | TAS   | 7000     | Australia   |
|                            | Conrad White           | Level 15<br>385 Bourke Street                        | Melbourne              | VIC   | 3000     | Australia   |
|                            | Darren Galbraith       | Level 3<br>150 St George's<br>Terrace                | Perth                  | WA    | 6000     | Australia   |
|                            | David Carchidi         | Level 2, 2 Dawn<br>Fraser Ave                        | Sydney Olympic<br>Park | NSW   | 2127     | Australia   |
|                            | Derek Adams-<br>White  | Level 6<br>10 Dawn Fraser<br>Ave                     | Homebush               | NSW   | 2140     | Australia   |
|                            | lan Howarth            | Level 11, ASB<br>Bank Centre<br>135, Albert Street   | Auckland               |       | 1010     | New Zealand |
|                            | Merrin Hopkins         | Level 6<br>101 George Street                         | Parramatta             | NSW   | 2150     | Australia   |
| ~                          | Narinder Singh         | Commonwealth<br>Bank<br>Level 4 101<br>George Street | Parramatta             | NSW   | 2150     | Australia   |
|                            | Paul Peacock           | Level 9<br>240 Queen Street                          | Brisbane               | QLD   | 4000     | Australia   |
|                            | Ricardo Pinto          | Level 7<br>201 Sussex<br>Street                      | Sydney                 | NSW   | 2000     | Australia   |
|                            | Rick Cave              | Level 5<br>100 King William<br>St                    | Adelaide               | SA    | 5000     | Australia   |
|                            | Steve Frazer           | Level 6<br>10 Dawn Fraser<br>Ave                     | Sydney Olympic<br>Park | NSW   | 2127     | Australia   |
|                            | Steve Jensen           | Level 16<br>363 George Street                        | Sydney                 | NSW   | 2000     | Australia   |
|                            | Steven Aquel           | Tower 1, Level 7<br>201 Sussex<br>Street             | Sydney                 | NSW   | 2000     | Australia   |
|                            | Vicky Lau              | Level 4<br>120 Pitt Street                           | Sydney                 | NSW   | 2000     | Australia   |
| 15 addresses fo            | und, displaying 1 - 15 |                                                      |                        |       |          |             |

5. Identify the incorrect Token Delivery Address and select the **Edit** button next to the address that needs to be updated.

| 15 addresses f     | ound, displaying 1 - 15 | -                                                     |                        |       |          |             |             |
|--------------------|-------------------------|-------------------------------------------------------|------------------------|-------|----------|-------------|-------------|
| Default<br>Address | Recipient A             | Postal<br>Address                                     | Suburb/City            | State | Postcode | Country     |             |
| 0                  | Andrew<br>Williams      | Level 3<br>81 Elizabeth<br>Street                     | Hobart                 | TAS   | 7000     | Australia   | Edit Delete |
| 0                  | Conrad White            | Level 15<br>385 Bourke<br>Street                      | Melbourne              | VIC   | 3000     | Australia   | Edit Delete |
| 0                  | Darren<br>Galbraith     | Level 3<br>150 St<br>George's<br>Terrace              | Perth                  | WA    | 6000     | Australia   | Edit Delete |
| 0                  | David Carchidi          | Level 2, 2 Dawn<br>Fraser Ave                         | Sydney<br>Olympic Park | NSW   | 2127     | Australia   | Edit Delete |
| 0                  | Derek Adams-<br>White   | Level 6<br>10 Dawn Fraser<br>Ave                      | Homebush               | NSW   | 2140     | Australia   | Edit Delete |
| 0                  | lan Howarth             | Level 11, ASB<br>Bank Centre<br>135, Albert<br>Street | Auckland               |       | 1010     | New Zealand | Edit Delete |
| 0                  | Merrin Hopkins          | Level 6<br>101 George<br>Street                       | Parramatta             | NSW   | 2150     | Australia   | Edit Delete |
| ۲                  | Narinder Singh          | Commonwealth<br>Bank<br>Level 4 101<br>George Street  | Parramatta             | NSW   | 2150     | Australia   | Edit        |
| 0                  | Paul Peacock            | Level 9<br>240 Queen<br>Street                        | Brisbane               | QLD   | 4000     | Australia   | Edit Delete |
| 0                  | Ricardo Pinto           | Level 7<br>201 Sussex<br>Street                       | Sydney                 | NSW   | 2000     | Australia   | Edit Delete |
| 0                  | Rick Cave               | Level 5<br>100 King<br>William St                     | Adelaide               | SA    | 5000     | Australia   | Edit Delete |
| 0                  | Steve Frazer            | Level 6<br>10 Dawn Fraser<br>Ave                      | Sydney<br>Olympic Park | NSW   | 2127     | Australia   | Edit Delete |
| 0                  | Steve Jensen            | Level 16<br>363 George<br>Street                      | Sydney                 | NSW   | 2000     | Australia   | Edit Delete |

6. Above the list of Token Delivery Addresses, the details of the address that you selected to edit will be displayed. Update the Token Delivery Address details and click **Add**.

| Postal Address:<br>Suburb/City:<br>State:<br>Postcode:<br>Country:<br>Country:<br>Co                                                                                     | Leve<br>201<br>Syd<br>NSV<br>200<br>Aus<br>Celivery Addre<br>displaying 1 - 14<br>Recipient ▲<br>voldrew<br>Villiams | el 7<br>Sussex Street<br>iney<br>W<br>0<br>stralia<br>d<br>d<br>ess(es):<br>Postal<br>Address<br>Level 3<br>81 Elizabeth<br>Street<br>Level 15              | Suburb/City<br>Hobart  | <u>State</u><br>TAS | Postcode<br>7000 | <u>Country</u><br>Australia | Edt Delate      |
|----------------------------------------------------------------------------------------------------|----------------------------------------------------------------------------------------------------|----------------------------------------------------------------------------------------------------|------------------------|---------------------|------------------|-----------------------------|-----------------|
| Postal Address:<br>Suburb/City:<br>State:<br>Postcode:<br>Country:<br>Security Token Default<br>Security Token Default<br>Address Ref<br>WW<br>C C C<br>G DE                                                                                                    | Leve<br>201<br>Syd<br>200<br>Aus<br>Celivery Addree<br>displaying 1 - 14<br>Recipient A<br>Andrew<br>Villiams        | el 7<br>Sussex Street<br>dney<br>W<br>0<br>o<br>stralia<br>dd<br>dd<br>dd<br>ess(es):<br>Postal<br>Address<br>Level 3<br>81 Elizabeth<br>Street<br>Level 15 | Suburb/City<br>Hobart  | <u>State</u><br>TAS | Postcode<br>7000 | <u>Country</u><br>Australia | Edt Delate      |
| Suburb/City:<br>State:<br>Postcode:<br>Country:<br>Gecurity Token De<br>4 addresses found, di<br>Default<br>Jaddress R<br>W<br>W<br>C<br>C<br>C<br>G<br>G<br>G                                                                                                    | 201<br>Syd<br>NSV<br>200<br>Aus<br>Celivery Addre<br>displaying 1 - 14<br>Recipient ▲<br>vndrew<br>Villiams          | Sussex Street dney W 0 stralia dd dd dd dd dd dd dd dd dd dd dd dd dd                                                                                       | Suburb/City<br>Hobart  | <u>State</u><br>TAS | Postcode<br>7000 | <u>Country</u><br>Australia | Edt Delete      |
| Suburb/City:<br>State:<br>Postcode:<br>Country:<br>Security Token De<br>A addresses found, di<br>Default<br>Address Re<br>W<br>C<br>C<br>C<br>D<br>G<br>G                                                                                                    | Syd<br>NSV<br>2000<br>Aus<br>Delivery Addre<br>displaying 1 - 14<br>Recipient A<br>vndrew<br>Villiams                | Iney<br>W<br>0<br>stralia<br>d<br>d<br>Postal<br>Address<br>Level 3<br>81 Elizabeth<br>Street<br>Level 15                                                   | Suburb/City_<br>Hobart | <u>State</u><br>TAS | Postcode<br>7000 | <u>Country</u><br>Australia | Edt Delate      |
| State:<br>Postcode:<br>Country:<br>Security Token De<br>4 addresses found, d)<br>Default<br>Address Re<br>Address Re<br>Address Cound, d)<br>Cound<br>Cound                                                                                                    | NSV<br>2000<br>Aus<br>Delivery Addre<br>displaying 1 - 14<br>Recipient A<br>Nufrew<br>Villiams                       | W<br>italia<br>italia<br>Postal<br>Address<br>Level 3<br>81 Elizabeth<br>Street<br>Level 15                                                                 | Suburb/City<br>Hobart  | State<br>TAS        | Postcode<br>7000 | <u>Country</u><br>Australia | Edt Delate      |
| Postcode:<br>Country:<br>Security Token Default<br>Addresses found, di<br>Default<br>Address Re<br>W<br>C<br>C<br>C<br>C<br>C<br>C<br>C<br>C                                                                                                    | 200<br>Aus<br>Delivery Addre<br>displaying 1 - 14<br>Recipient ▲<br>vndrew<br>Williams                               | 0<br>stralia<br>dd<br>dess(es):<br>Postal<br>Address<br>Level 3<br>81 Elizabeth<br>Street<br>Level 15                                                       | Suburb/City<br>Hobart  | State<br>TAS        | Postcode<br>7000 | Country<br>Australia        | Edt Delate      |
| Country:<br>Security Token Def<br>4 addresses found, di<br>Default<br>Address<br>R<br>W<br>W<br>C<br>C<br>C<br>G<br>G<br>G                                                                                                    | Aus<br>Delivery Addree<br>displaying 1 - 14<br>Recipient A<br>Andrew<br>Williams                                     | stralia<br>id<br>Postal<br>Address<br>Level 3<br>81 Elizabeth<br>Street<br>Level 15                                                                         | Suburb/City<br>Hobart  | State<br>TAS        | Postcode<br>7000 | Country<br>Australia        | Edt Delate      |
| Security Token De<br>4 addresses found, di<br>Default<br>4 ddress Re<br>Address Re<br>W<br>C<br>C<br>C<br>D<br>G<br>G                                                                                                    | Ad<br>Delivery Addred<br>displaying 1 - 14<br>Recipient ▲<br>Andrew<br>Villiams                                      | id<br>Postal<br>Address<br>Level 3<br>81 Elizabeth<br>Street<br>Level 15                                                                                    | Suburb/City<br>Hobart  | State<br>TAS        | Postcode<br>7000 | Country<br>Australia        | Edt Delate      |
| Security Token Do<br>4 addresses found, di<br>Default<br>Address Re<br>W<br>W<br>C<br>C<br>C<br>D<br>G<br>G                                                                                                    | Ad<br>Delivery Addree<br>displaying 1 - 14<br>Recipient ▲<br>Andrew<br>Villiams                                      | Postal<br>Address<br>Level 3<br>81 Elizabeth<br>Street<br>Level 15                                                                                          | Suburb/City<br>Hobart  | State<br>TAS        | Postcode<br>7000 | Country<br>Australia        | Edt Delete      |
| 4 addresses found, di<br>Default<br>Address R<br>Address R<br>W<br>W<br>C<br>C<br>C<br>C<br>G<br>G                                                                                                    | Delivery Addre<br>displaying 1 - 14<br>Recipient ▲<br>Andrew<br>Villiams                                             | Postal<br>Address<br>Level 3<br>81 Elizabeth<br>Street<br>Level 15                                                                                          | Suburb/City<br>Hobart  | State<br>TAS        | Postcode<br>7000 | Country<br>Australia        | Edit) [Delete]  |
| 4 addresses found, di<br>Default<br>Vaddress R R<br>V<br>V<br>V<br>V<br>V<br>V<br>V<br>V<br>V<br>V<br>V<br>V<br>V<br>V<br>V<br>V<br>V<br>V                                                                                                    | Delivery Addre<br>displaying 1 - 14<br>Recipient ▲<br>Andrew<br>Williams                                             | Postal<br>Address<br>Level 3<br>81 Elizabeth<br>Street<br>Level 15                                                                                          | Suburb/City<br>Hobart  | State<br>TAS        | Postcode<br>7000 | Country<br>Australia        | Edit) [Delete ] |
| 4 addresses found, di<br>Jefault<br>Addresse Re<br>Address Re<br>WW<br>C C C<br>D D<br>G                                                                                                    | Delivery Addre<br>displaying 1 - 14<br>Recipient ▲<br>Andrew<br>Williams                                             | Postal<br>Address<br>Level 3<br>81 Elizabeth<br>Street<br>Level 15                                                                                          | Suburb/City<br>Hobart  | State<br>TAS        | Postcode<br>7000 | Country<br>Australia        | Edt) Delete     |
| 4 addresses found, di<br>Default<br>Address Re<br>Address Control<br>Market Control<br>Control<br>Contro          | displaying 1 - 14<br>Recipient ▲<br>Andrew<br>Villiams                                                               | Postal<br>Address<br>Level 3<br>81 Elizabeth<br>Street                                                                                                    | Suburb/City<br>Hobart  | State<br>TAS        | Postcode<br>7000 | Country<br>Australia        | Edt Delete      |
| 4 addresses found, d<br>Default<br>Address Re<br>Address Car<br>W<br>C<br>C<br>C<br>C<br>C<br>C<br>C<br>C                                                                                                    | displaying 1 - 14<br>Recipient ▲<br>Andrew<br>Williams                                                               | Postal<br>Address<br>Level 3<br>81 Elizabeth<br>Street                                                                                                    | Suburb/City<br>Hobart  | State<br>TAS        | Postcode<br>7000 | Country<br>Australia        | Edit Delete     |
| Address Re<br>Address Control<br>Control<br>Con | Recipient 🛦<br>Andrew<br>Villiams                                                                                    | Address<br>Level 3<br>81 Elizabeth<br>Street                                                                                                    | Suburb/City<br>Hobart  | State<br>TAS        | Postcode<br>7000 | Country<br>Australia        | Edit Delete     |
|                                                                                                    | Andrew<br>Villiams                                                                                                   | Level 3<br>81 Elizabeth<br>Street                                                                                                    | Hobart                 | TAS                 | 7000             | Australia                   | Edit Delete     |
|                                                                                                    | Villiams                                                                                                    | 81 Elizabeth<br>Street                                                                                                    |                        |                     |                  |                             |                 |
| O Co<br>O Da<br>Ga                                                                                                    |                                                                                                    | Level 15                                                                                                    |                        |                     |                  |                             |                 |
| O Da<br>Ga                                                                                                    | Conrad White                                                                                                    | Feact 12                                                                                                    | Melbourne              | VIC                 | 3000             | Australia                   | Edit Delete     |
| O Da<br>Ga                                                                                                    |                                                                                                    | 385 Bourke<br>Street                                                                                                    |                        |                     |                  |                             |                 |
| G                                                                                                    | Darren                                                                                                    | Level 3                                                                                                    | Perth                  | WA                  | 6000             | Australia                   | Edit Delete     |
|                                                                                                    | Salbraith                                                                                                    | 150 St<br>George's                                                                                                    |                        |                     |                  |                             |                 |
|                                                                                                    |                                                                                                    | Terrace                                                                                                    |                        |                     |                  |                             |                 |
| O Da                                                                                                    | David Carchidi                                                                                                    | Level 2, 2 Dawn<br>Fraser Ave                                                                                                    | Sydney<br>Olympic Park | NSW                 | 2127             | Australia                   | Edit Delete     |
| O De                                                                                                    | Derek Adams-                                                                                                    | Level 6                                                                                                    | Homebush               | NSW                 | 2140             | Australia                   | Edit Delete     |
| W                                                                                                    | Vhite                                                                                                    | 10 Dawn Fraser<br>Ave                                                                                                    |                        |                     |                  |                             |                 |
| O lar                                                                                                    | an Howarth                                                                                                    | Level 11, ASB                                                                                                    | Auckland               |                     | 1010             | New Zealand                 | Edit Delete     |
|                                                                                                    |                                                                                                    | Bank Centre<br>135, Albert<br>Street                                                                                                    |                        |                     |                  |                             |                 |
| 0 M                                                                                                    |                                                                                                    | Level 6                                                                                                    | Parramatta             | NSW                 | 2150             | Australia                   | Edit Delete     |

- 7. If you need to update other Token Delivery Addresses, repeat steps 5 6.
- 8. At the bottom of the page, select the **Save** button.

|                  |                        | 385 Bourke<br>Street                                  |                        |     |      |             |             |
|------------------|------------------------|-------------------------------------------------------|------------------------|-----|------|-------------|-------------|
| 0                | Darren<br>Galbraith    | Level 3<br>150 St<br>George's<br>Terrace              | Perth                  | WA  | 6000 | Australia   | Edit Delete |
| 0                | David Carchidi         | Level 2, 2 Dawn<br>Fraser Ave                         | Sydney<br>Olympic Park | NSW | 2127 | Australia   | Edit Delete |
| 0                | Derek Adams-<br>White  | Level 6<br>10 Dawn Fraser<br>Ave                      | Homebush               | NSW | 2140 | Australia   | Edit Delete |
| 0                | lan Howarth            | Level 11, ASB<br>Bank Centre<br>135, Albert<br>Street | Auckland               |     | 1010 | New Zealand | Edit Delete |
| 0                | Merrin Hopkins         | Level 6<br>101 George<br>Street                       | Parramatta             | NSW | 2150 | Australia   | Edit Delete |
| •                | Narinder Singh         | Commonwealth<br>Bank<br>Level 4 101<br>George Street  | Parramatta             | NSW | 2150 | Australia   | Edit        |
| 0                | Paul Peacock           | Level 9<br>240 Queen<br>Street                        | Brisbane               | QLD | 4000 | Australia   | Edit Delete |
| 0                | Rick Cave              | Level 5<br>100 King<br>William St                     | Adelaide               | SA  | 5000 | Australia   | Edit Delete |
| 0                | Steve Frazer           | Level 6<br>10 Dawn Fraser<br>Ave                      | Sydney<br>Olympic Park | NSW | 2127 | Australia   | Edit Delete |
| 0                | Steve Jensen           | Level 16<br>363 George<br>Street                      | Sydney                 | NSW | 2000 | Australia   | Edit Delete |
| 0                | Steven Aquel           | Tower 1, Level<br>7<br>201 Sussex<br>Street           | Sydney                 | NSW | 2000 | Australia   | Edit Delete |
| 0                | Vicky Lau              | Level 4<br>120 Pitt Street                            | Sydney                 | NSW | 2000 | Australia   | Edit Delete |
| 14 addresses for | und, displaying 1 - 14 |                                                       |                        |     |      |             |             |
| Cancel           |                        |                                                       |                        |     |      |             | Sav         |

9. The Confirmation page will be displayed. Check the new details are correct and select the **Confirm** button.

| Conmonwea                               | althBank                      | <b>&gt;</b>            |                    |                       | Print Page                          | e   Contact Us   Site               | h Map Hel                     | p <b>log off</b><br><b>Corm</b> Biz |
|-----------------------------------------|-------------------------------|------------------------|--------------------|-----------------------|-------------------------------------|-------------------------------------|-------------------------------|-------------------------------------|
| Home Accounts                           | Payables                      | Receivables            | File Transfer      | Functions Ins         | sights Admin                        |                                     |                               |                                     |
| ۲                                       | Preferences                   | 8                      |                    |                       | User ID: 10058<br>Service ID: 10000 | 8724 User Name:<br>2001 Service Nam | David Howe<br>e: CommBiz Demi | onstration Live                     |
| David Howe<br>Service<br>Accounts       | Confirm Sav<br>Please confirm | re<br>the following pr | eferences details. |                       |                                     |                                     |                               |                                     |
| Transaction Types<br>Receivable Reports | Security Toke                 | en Delivery Add        | Iresses            |                       |                                     |                                     |                               |                                     |
| Preferences                             | Modification                  | Default<br>Address     | Recipient          | Postal Address        | Suburb/City                         | State                               | Postcode                      | Country                             |
| Direct Debit<br>Requests                | Modified                      |                        | Ricardo Pinto      | Level 7<br>201 Sussex | Sydney                              | NSW                                 | 2000                          | Australia                           |
| Users                                   |                               |                        |                    | Street                |                                     |                                     |                               |                                     |
| Audit                                   |                               |                        |                    |                       |                                     |                                     | <b>(</b>                      |                                     |
| Maintenance Requests                    | Cancel                        |                        |                    |                       |                                     |                                     | Mod                           | lify Confirm                        |

#### Update the Primary Service Contact

- 1. On the top menu, select Admin > Service.
- 2. On the left menu, select Preferences.
- 3. The Preferences page is displayed. At the top of the page, it lists the Primary 'Service Contact' details for your service. Select the **Edit** button at the bottom of the page.
- 4. Update the 'Service Address' and 'Service Contact' details.

| Home Accounts       | Payables Receivables    | File Transfer Function        | s Insights | Admin        |               |                            |
|---------------------|-------------------------|-------------------------------|------------|--------------|---------------|----------------------------|
| S                   | Edit Oranian Desferrer  |                               | User ID:   | 100588724    | User Name:    | David Howe                 |
|                     | Edit Service Preference | ces                           | Service I  | D: 100002001 | Service Name: | CommBiz Demonstration Live |
| avid Howe           | Preferences             |                               |            |              |               |                            |
| ervice              |                         |                               |            |              |               |                            |
| Accounts            | Details Accounts Trans  | action Types Caps & Security  |            |              |               |                            |
| Receivable Reports  | Name & Contact Details  |                               |            |              |               |                            |
| Preferences         | Name & Contact Deta     | ails                          |            |              |               |                            |
| Direct Debit        | Service Display Name:   | CommBiz Demonstration Live    | 1          |              |               |                            |
| sers                | Constant Addresses      |                               | 1          |              |               |                            |
| udit                | Company:                | Occurrence with Deals of Aust |            |              |               |                            |
| aintenance Requests | Company.                | Commonwealth Dank of Austr    | č          |              |               |                            |
|                     | Postal Address:         | Level 7                       | ]          |              |               |                            |
|                     |                         | 201 Sussex Street             | ]          |              |               |                            |
|                     | Suburb/City:            | Sydney                        | ]          |              |               |                            |
|                     | State:                  | NSW                           | ]          |              |               |                            |
|                     | Postcode:               | 2000                          | 1          |              |               |                            |
|                     | Country:                | Australia                     | 1          |              |               |                            |
|                     | Service Contact:        |                               |            |              |               |                            |
|                     | Title:                  | Mr                            |            |              |               |                            |
|                     | First Name:             | Peter                         | ]          |              |               |                            |
|                     | Last Name:              | Maddison                      | ]          |              |               |                            |
|                     | Job Title:              | Head of CommBiz               | ]          |              |               |                            |
|                     | Туре                    | Country Code                  | Area Code  |              | Number        |                            |
|                     | Work                    | 61                            | 02         |              | 91180000      |                            |
|                     | Fax                     | 61                            | 02         |              | 91180000      |                            |
|                     | Mobile                  | 61                            |            |              | 0414123456    |                            |
|                     | Email                   | commbiz@cba.com.au            | _          |              |               |                            |

5. Click the Save button at the bottom of the page.

6. The Confirmation page is displayed. Check the updated details are correct and select the **Confirm** button.

| Com                            | monwea                      | HthBank                           |                      |              |            | 8                      | Print Page 🕴 🤇            | Contact Us   Site N         | lap Help                          | LOG OFF  |
|--------------------------------|-----------------------------|-----------------------------------|----------------------|--------------|------------|------------------------|---------------------------|-----------------------------|-----------------------------------|----------|
|                                |                             |                                   |                      |              |            |                        |                           |                             | Co                                | Biz      |
| Home                           | Accounts                    | Payables Re                       | eceivables File      | e Transfer   | Functions  | Insights               | Admin                     |                             |                                   |          |
|                                | ¥                           | Preferences                       |                      |              |            | User ID:<br>Service ID | 100588724<br>D: 100002001 | User Name:<br>Service Name: | David Howe<br>CommBiz Demonstrati | on Live  |
| David Ho<br>Service<br>Accoun  | we                          | Confirm Save<br>Please confirm th | e following preferen | ces details. |            |                        |                           |                             |                                   |          |
| Transad<br>Receiva             | ction Types<br>able Reports | Name & Contac                     | t Details            |              |            |                        |                           |                             |                                   |          |
| Preferen<br>Direct D<br>Reques | nces<br>Debit<br>sts        | Channel Display                   | Name: CommB          | iz Demonstra | ition Live |                        |                           |                             |                                   |          |
| Users<br>Audit                 |                             | Name                              | Job Title            | Pho          | ne Number  | Mobile Num             | nber Fa                   | ax Number                   | Email                             |          |
| Maintena                       | ance Requests               | Peter Maddison                    | Head of Commi        | Biz 61 (     | 2)91180000 | 61 04141234            | 156 61                    | 1 (02)91180000              | commbiz@cba                       | a.com.au |
|                                |                             | Cancel                            |                      |              |            |                        |                           |                             | Modify                            | Confirm  |

7. The Primary Service Contact address details have been updated.